第用SolidWorks2008创建一个STEP模型

AD6三维元件库自身没有带三维模型的创建功能,只能从其它的三维软件创建好的三维模型导入到三维元件 库中,设置好角度和位置后,就可以被正常使用。目前市面上的三维设计软件也有很多,如PRO/E,UG-NX, MasterCAM, SolidWorks等等.对于用来创建三维元件模型,使用SolidWorks就足以满足我们的要求.SolidWorks是 一款基于Windows下的三维设计软件.最大的优点就是简单易学.上手容易.而且有比较强大二维图绘制功能,可以 使用原来的二维绘图技术来绘制三维图形。即便没有任何三维设计基础人,只要两三天就完全可以绘制一些常见 的三维体.SolidWorks最新版的是2008SP3.0,2008是基于Vista界面基础.跟以往的SolidWorks版本部分命令位置 有所不同,但功能和操作都是一样.本文以SolidWorks2008SP0.0中文版为介绍基础.集中讲述集成电路,电解电容, 瓷片电容和三极管的建模介绍,这里不介绍SolidWorks2008SP0.0的安装和基本操作.不懂可以到网上找一些基础 文件看看,或者直接看官方的帮助文件.

AD6提供了对第三方三维模型的支持,目前AD6能够支持第三方三维模型格式有一下几种:wrl、step、stp 和igs四种三维模型,这些三维模型格式都是属于通用的三维文件中间交换格式。并不是专业三维软件所使用三 维模型格式。这四种格式属STEP格式的三维模型效果最好。因此在输出三维模型时都是使用STEP格式。同时 STEP格式还存在两个版本,一个较早期的STEP203格式和最新的STEP214格式。203格式显示效果和WRL,IGS 差不多。214格式显示效果较出色。AD6是支持214的格式。因此在输出三维模型选择STEP214格式。

#### (1) DIP16创建

首先先来看一下DIP16的集成PCB库封装位置和方向.本例中封装位置原点0,0为第一引脚位置.方向向右,如下图:

2:原点起始为第1脚,向下递增,封装方向顺序如图所示:

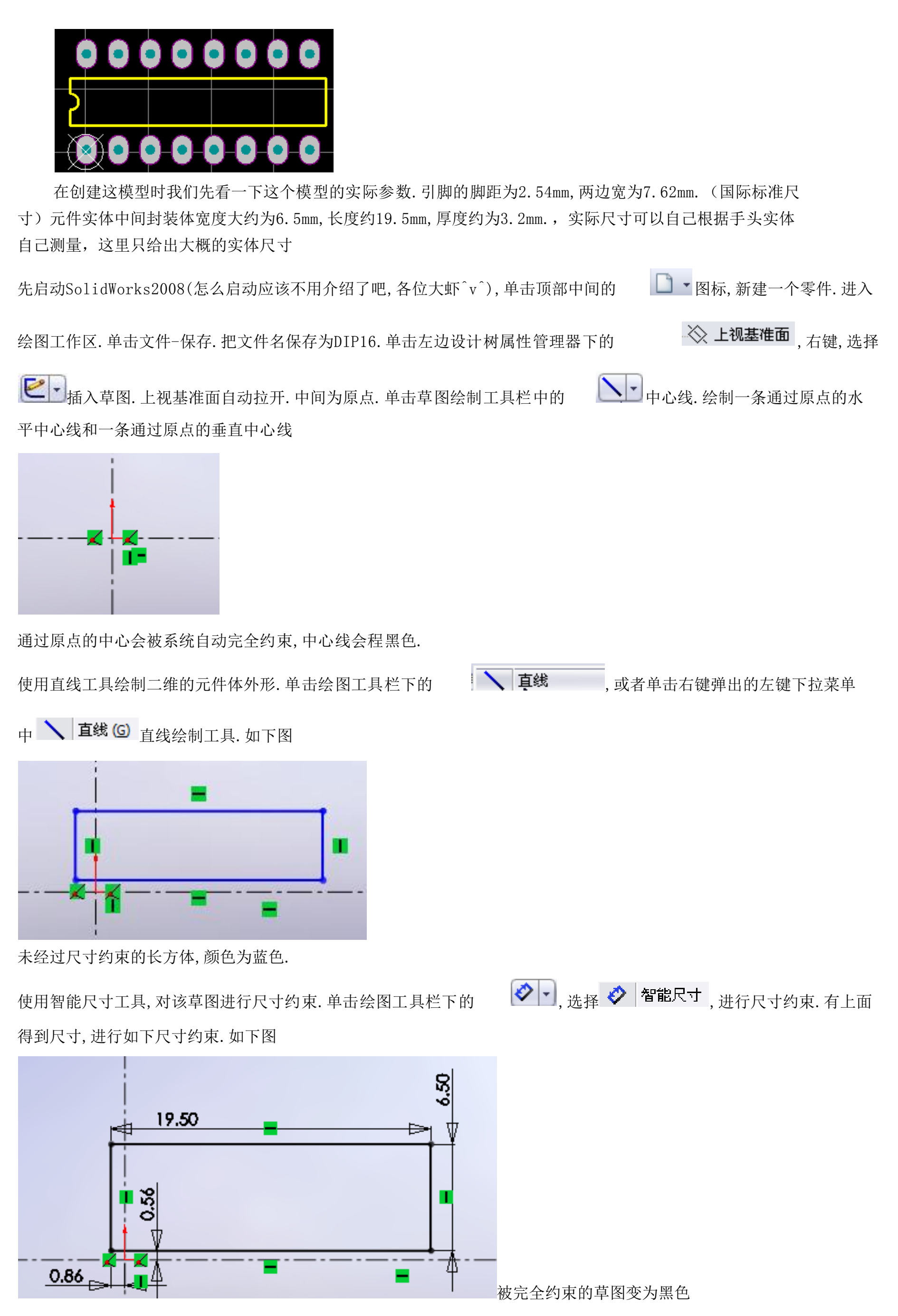

上面草图尺寸约束的说明:总长度19.5是元件实体实际长度大约为19.5mm.我们这里取19.5mm, 0.86的尺寸是

19.5-2.54\*7(每边8个脚,共7引脚间距)/2(剩下的为两边实体延伸出来的部分)。0.56的尺寸是元件宽为7.62. 中间实体部分大约为6.5,7.62-6.5/2,这样子。元件的第一脚就是三维中原点位置。对于0.86和0.56这两个尺 寸约束是以原点为准的。

接下来就是生成实体。单击工作区右上角的

退出并完成草图绘制。如下图

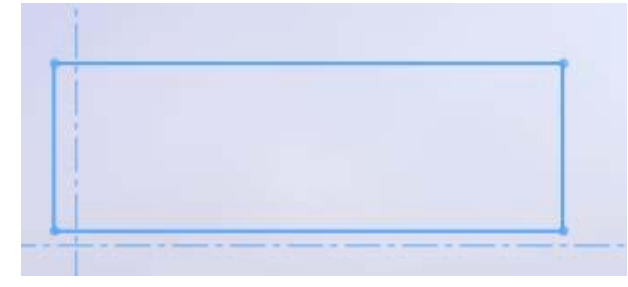

单击特征工具栏中的 远律命令,或者单击菜单栏的"插入一凸台/基体一拉伸"。得到如下预览图:

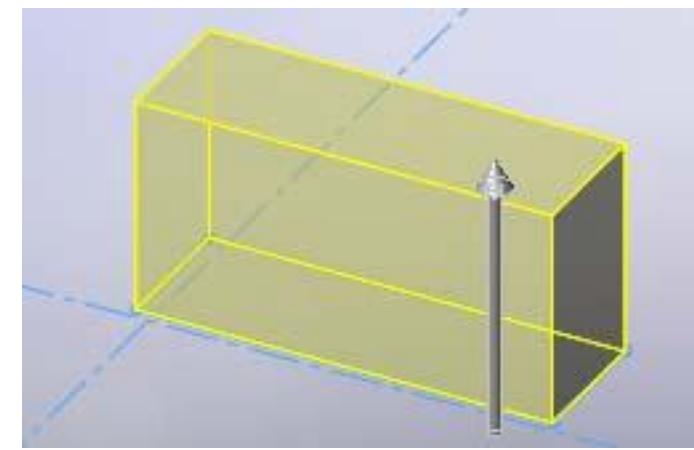

在拉伸管理器中进行编辑,得到需要的实体

| □ 拉伸 ?      |
|-------------|
| 🖌 🗙 qq      |
| <u>₩(F)</u> |
| 草图基准面    ▼  |
| 方向1_ ☆      |
| 🔁 给定深度 🔽    |
|             |
|             |
|             |
| □ 向外拔模(0)   |

在方向1中,选中给定深度,尺寸为3.2mm,单击 得到如下三维实体

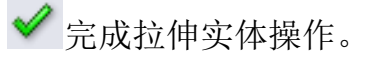

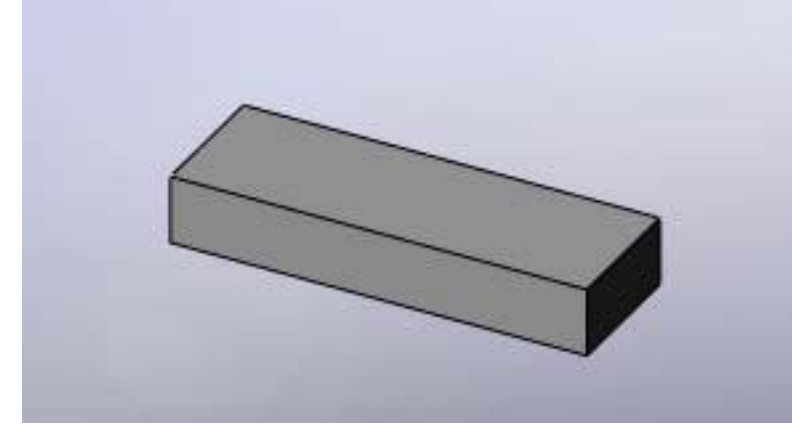

接着对模型进行修饰和绘制元件管脚。

先对实体进行倒角操作,单击特征工具栏中的

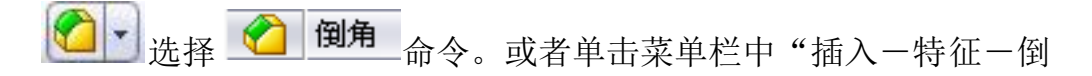

角"命令。选中实体的上表面四条边线

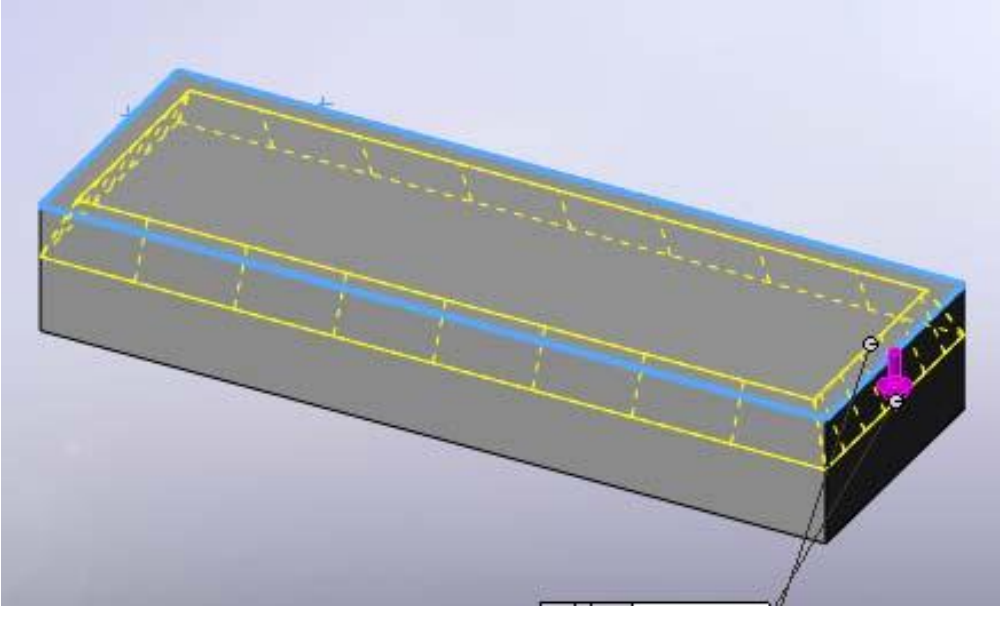

在倒角特性管理器中进行参数设置

使用距离一距离参数选项。把D1设为1.5mm,D2设为0.8mm,单击

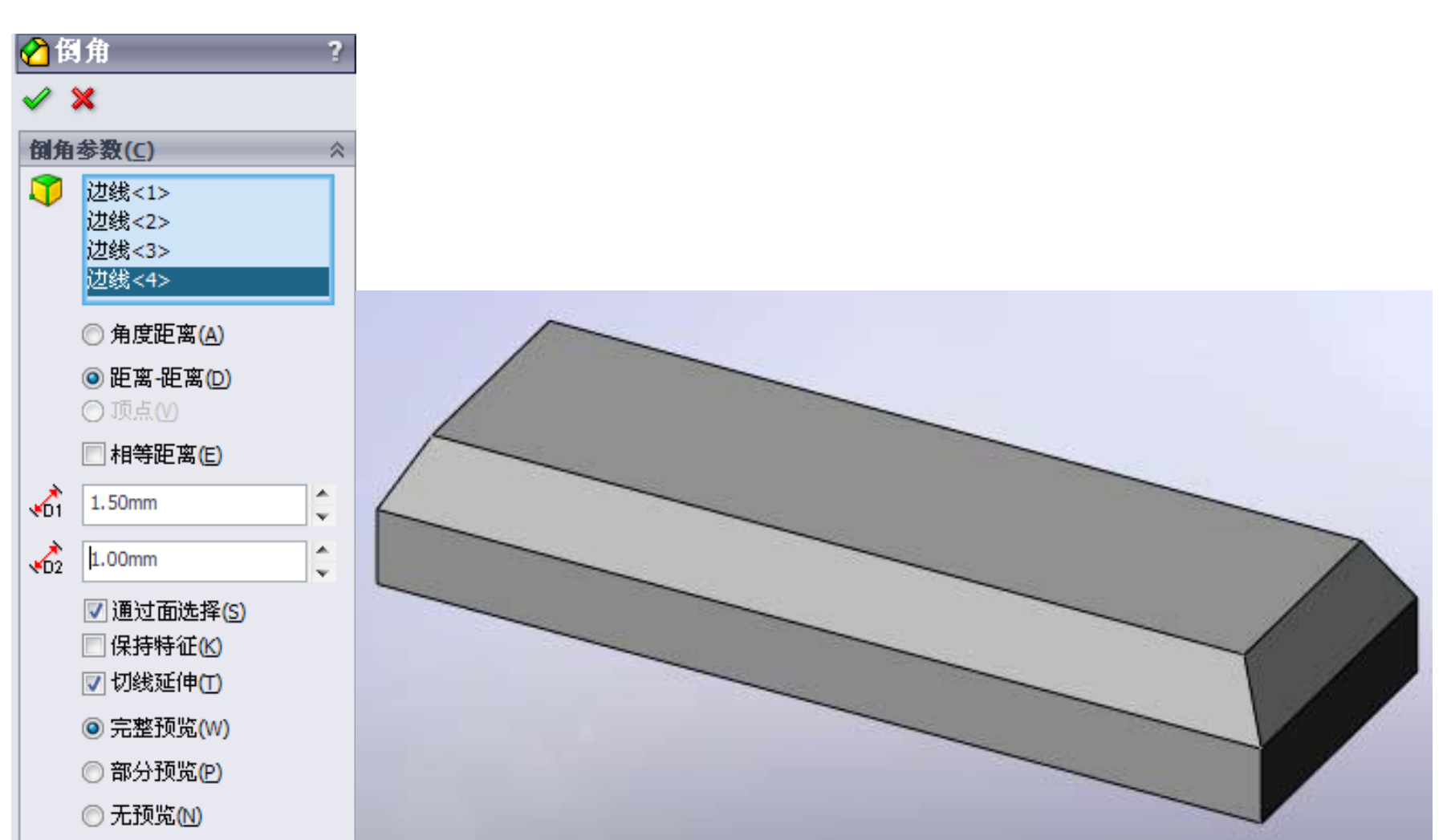

✓ 完成单击操作,得到上表面的倒角操作。

同上,再选择倒角命令,来完成下表面的倒角操作,选中下表面的四条边线

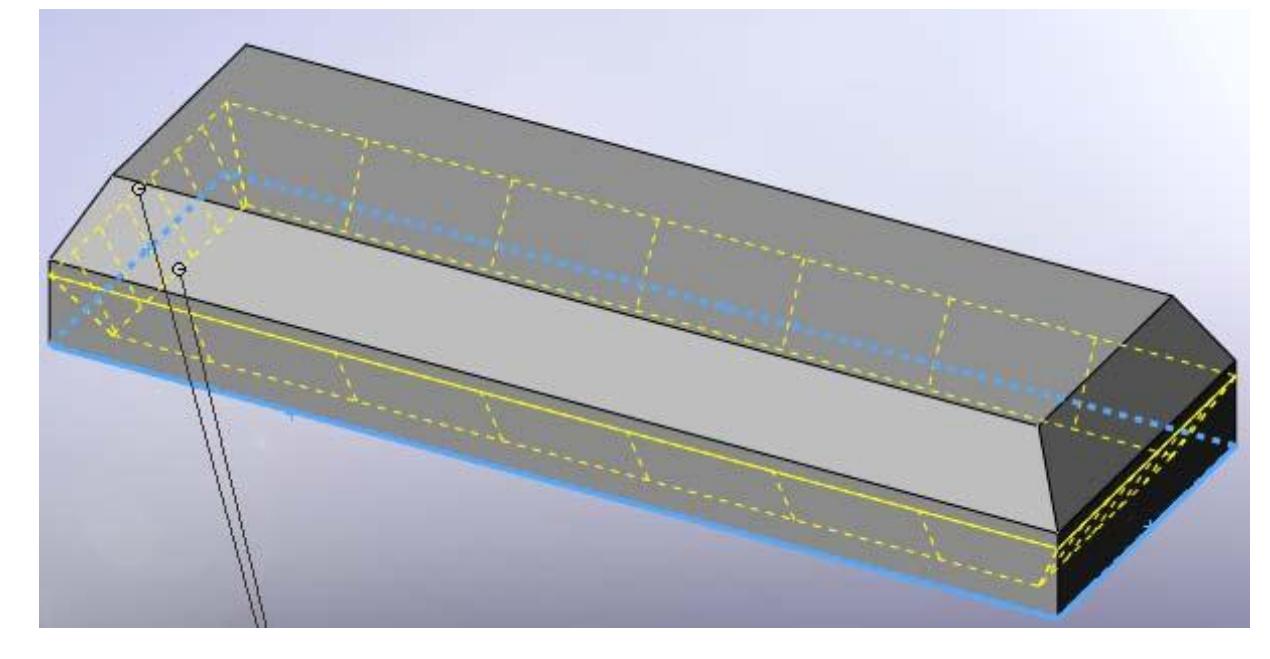

## 在倒角特性管理器中设置倒角参数。如下

| 🖉 🖗         | 角2                               | ?      |   |   |  |
|-------------|----------------------------------|--------|---|---|--|
| <b>~</b>    | ×                                |        |   |   |  |
| 倒角          | 参数( <u>C</u> )                   | ~      |   |   |  |
| 1           | 边线<1><br>边线<2><br>边线<3><br>边线<4> |        |   |   |  |
|             | ◎角度距离(A)                         |        | 1 | _ |  |
|             | ◎ 距离-距离(D) ○ 顶点(V)               |        |   |   |  |
|             | 🔲 相等距离(E)                        |        |   |   |  |
| <b>1</b>    | 0.60mm                           | A<br>V |   |   |  |
| <b>1</b> 02 | 1.40mm                           | A V    |   |   |  |

把D1设为0.6, D2设为1.4.如果觉的倒角角度过大,可以自己调整D1和D2数值来改变倒角角度。

下一步来完成16个引脚的制作。

这里要先创建一个新的绘图基准面,来完成第一引脚的绘制,然后通过线性阵列和镜像工具来完成16个引脚的

绘制。单击特征工具栏中的 这下,选择下拉中的 论 基准面,或者在菜单栏中"插入一参考几何体一基准面"

来完成一个新的绘图基准面。选择图中的蓝色部分和草图原点来做为基准面1的参考(原点默认是隐藏的。只有在草绘时才为可视,可以单击菜单栏"视图一原点"来打开原点显示),图中黄色虚线就是新生成的基准面1。

| 在基准面特性管理器中,单击 🛩 完成基准面一的绘制。                 |
|--------------------------------------------|
| 单击设计树特征管理器中的基准面1,右键 正视于图标。单击 区了草绘工具,进入草绘状态 |
|                                            |

进入如图的草绘状态。 使用直线工具绘制两条相交的直线

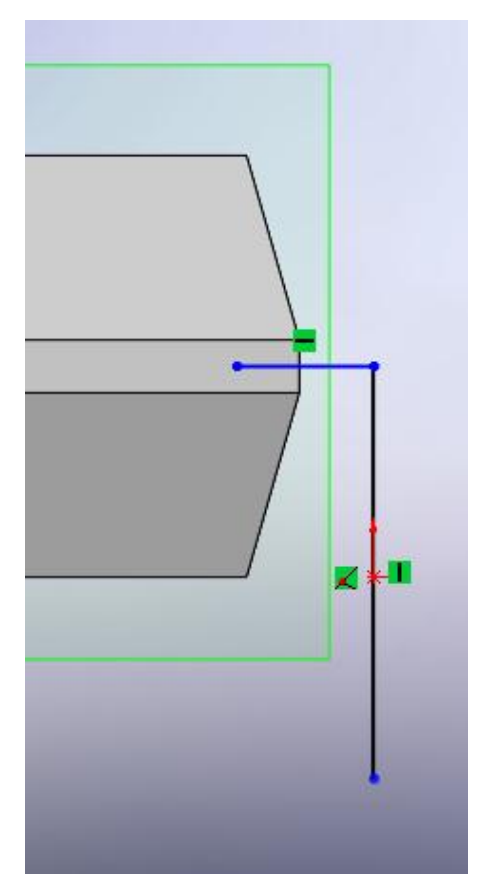

注意,垂直先必须经过原点,水平线为两个倒角中间部分的居中。然后对垂直线做尺寸约束,实际尺寸如下

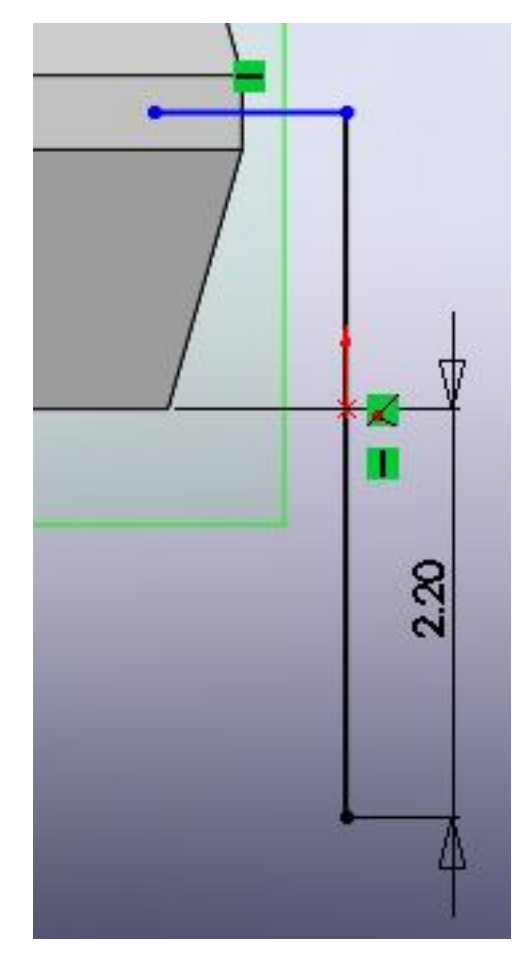

水平线不做约束,大概在居中位置就可以。然后对两条线进行圆角。单击草图工具栏中的

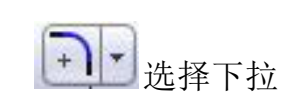

绘制圆角 命令。选中草图2绘制两条直线。将圆角角度设为0.5mm,单击

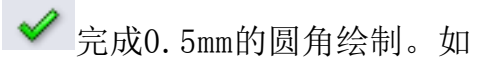

完成草图2绘制。 右图所示。单击 80.50 会制圆角 ? 🖌 🗶 🧕 圆角参数(P)  $\approx$  $\geq$ ۸ 0.50mm 9 ¥ ☑ 保持拐角处约束条件 单击特征工具栏中 峰上拉伸命令。在拉伸管理器中进行如下设置

| □ 拉伸-薄壁1 ?         |                                         |    |
|--------------------|-----------------------------------------|----|
| 🖋 💥 Goʻ            |                                         |    |
| 从( <u>F</u> )      |                                         |    |
| 草图基准面    ▼         |                                         |    |
| 方向 <u>1</u>        |                                         |    |
| 两侧对称    ▼          |                                         |    |
| ^                  |                                         |    |
| ↓ 1.20mm           |                                         |    |
| ☑ 合并结果(M)          |                                         |    |
|                    |                                         |    |
| □ 向外拔模(0)          |                                         | ** |
| ✓ 薄壁特征( <u>T</u> ) |                                         |    |
| 两侧对称 🔻             | 1 A A A A A A A A A A A A A A A A A A A |    |
| 1 0.15mm           |                                         |    |
| 📄 自动加圆角(A)         |                                         |    |

在方向1中,选择两侧对称,距离设为1.2mm,在薄壁特征中选择两侧对称,距离设为0.15mm。并勾选合并结果。单击 ✔ 完成"拉伸-薄壁1"实体操作。得到如上图。

加工管脚,选中"拉伸-薄壁1"正表面,如图蓝色部分

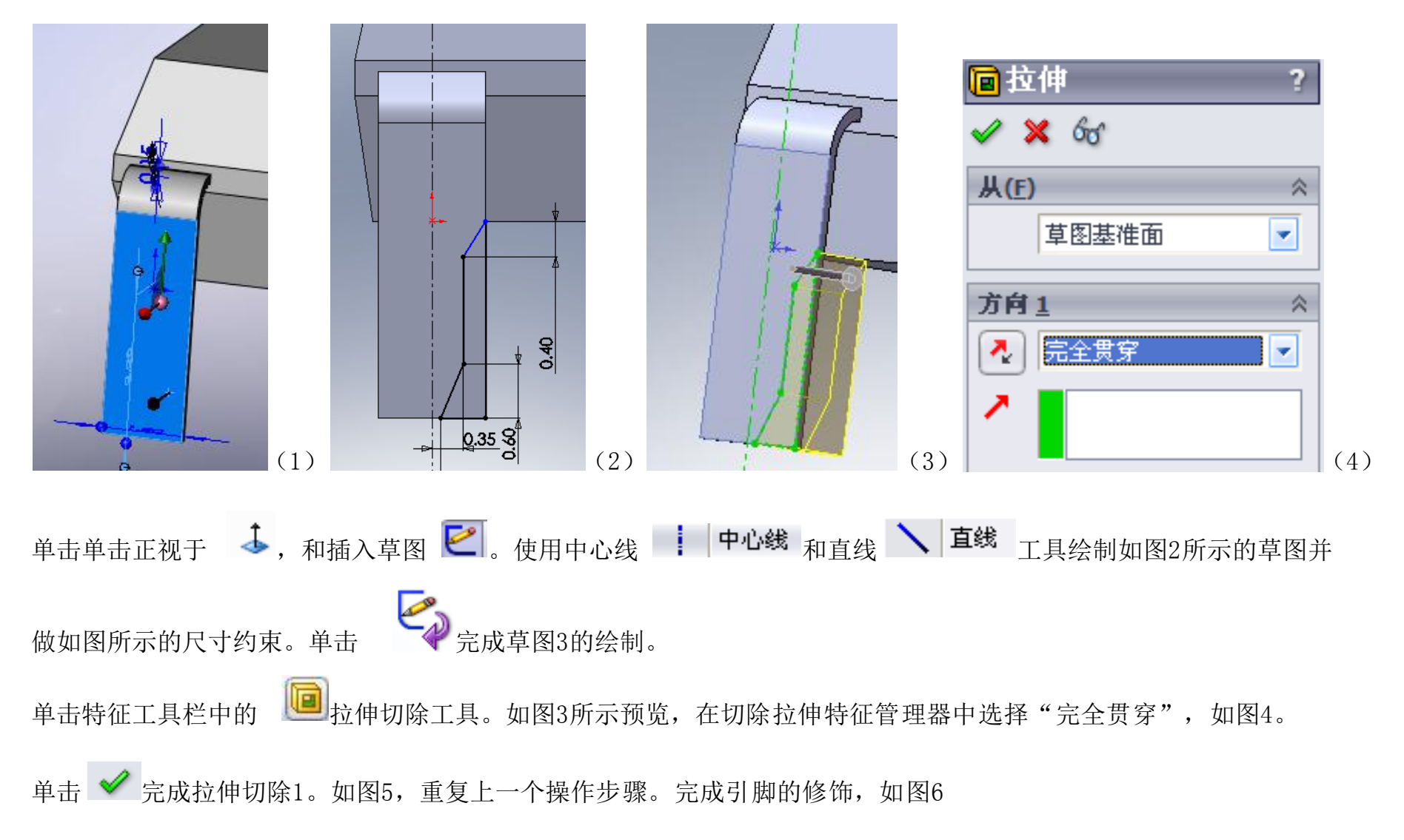

| (1)       (1)         (1)       (1)         (1)       (1)         (1)       (1)         (1)       (1)         (1)       (1)         (1)       (1)         (1)       (1)         (1)       (1)         (1)       (1)         (1)       (1)         (1)       (1)         (1)       (1)         (1)       (1)         (1)       (1)         (1)       (1)         (1)       (1)         (1)       (1)         (1)       (1)         (1)       (1)         (1)       (1)         (1)       (1)         (1)       (1)         (1)       (1)         (1)       (1)         (1)       (1)         (1)       (1)         (1)       (1)         (1)       (1)         (1)       (1)         (1)       (1)         (1)       (1)         (1)       (1)         (1)       (1)         (1)       (1)         (1) <td< th=""><th>(7)</th></td<> | (7) |
|----------------------------------------------------------------------------------------------------|-----|
|----------------------------------------------------------------------------------------------------|-----|

**跳** 库列工具中的 **非 线性阵列** 线性阵列工具,在线性阵列特征管理器中方向1(图8), 单击特征工具栏中的

选择一条边线做为线性阵列的方向,如图7所示(要注意箭头的方向,如果箭头方向不对,单击方向1中的 来改变方向),在"要阵列的特征"中选中拉伸2,拉伸2一薄壁1和镜像2<或拉伸3>(图9).出现如下图预览

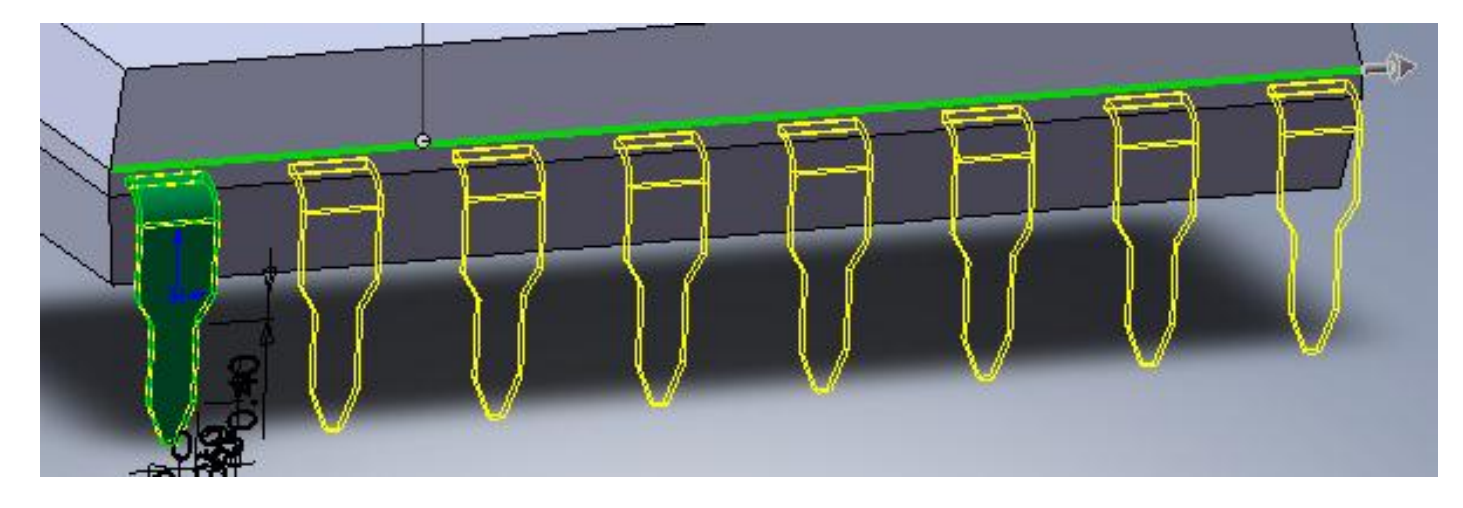

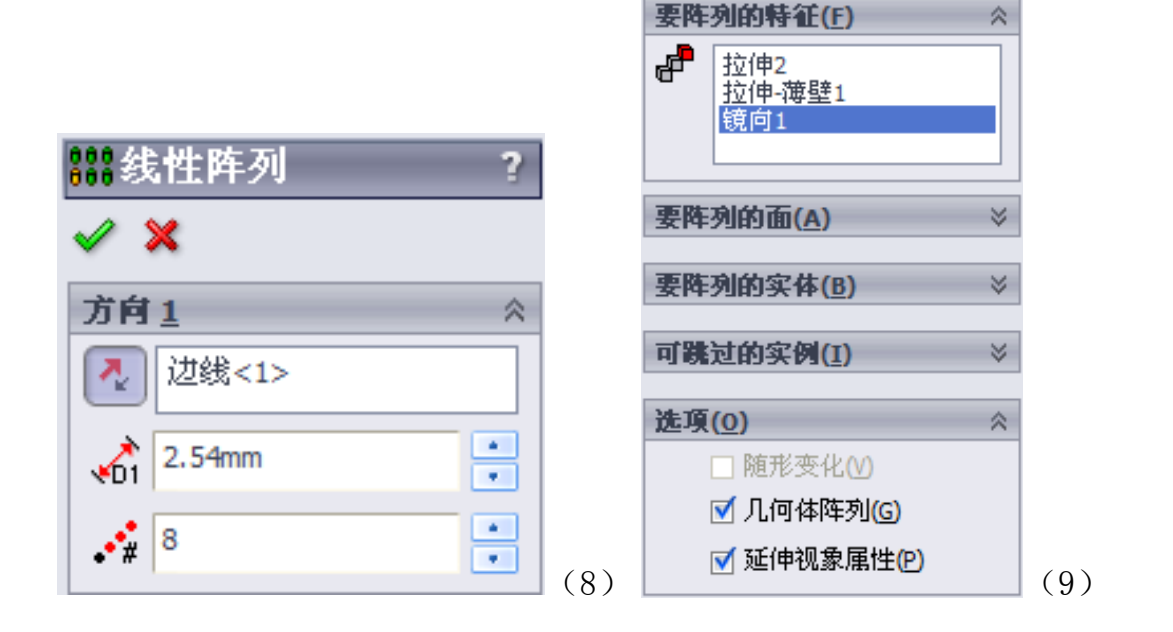

单击 💙 完成线性阵列1的操作。得到集成一半的引脚,如图10

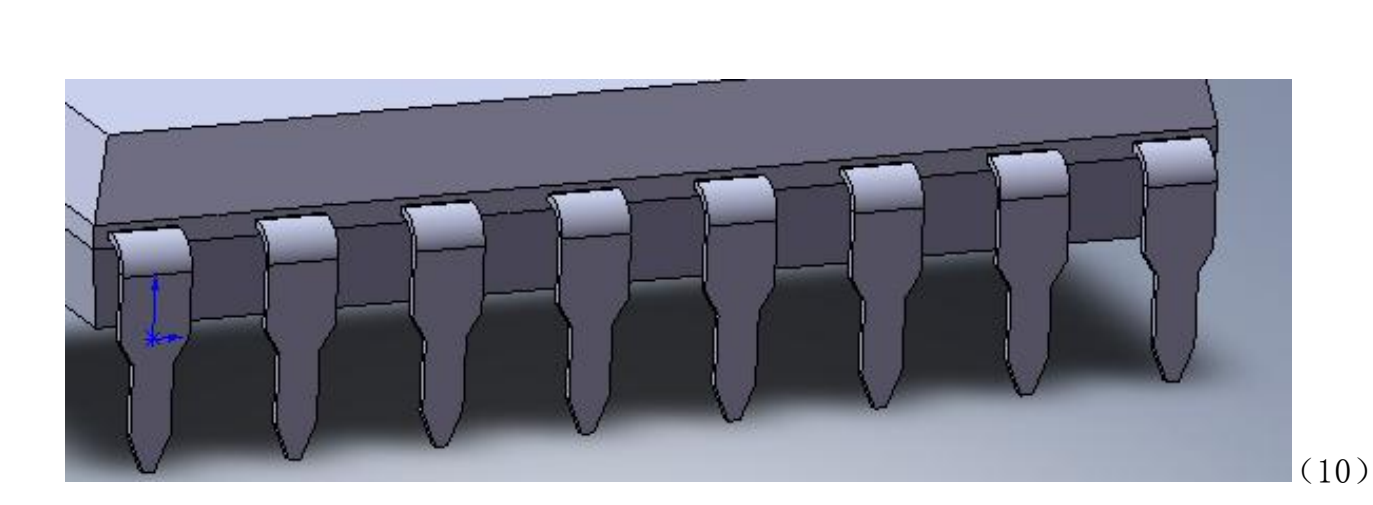

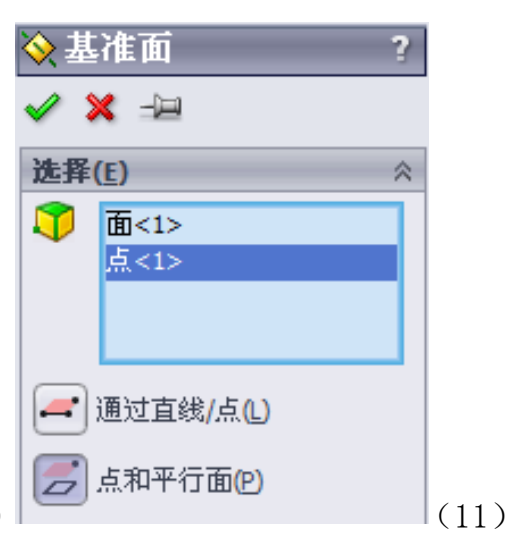

2

| 单击 🔯 🕏 参考几何体下的 💫 基准面 基准面。新建基准面2。在基准面特征管理器中选择"点和平行面"选项  |
|--------------------------------------------------------|
| (如图11)。选择元件体中间一面和中心一个点,如图12所示,单击 🛛 🖌 ,完成基准面2的绘制。       |
| ●       (13)                                           |
| 单击特征工具栏中的 <b>即</b>                                     |
| 中基准面2, 来做为要镜向的面, 在要镜向的特征中选择阵列(线性)1做为要镜向的特征, 如图14所示预览。  |
| 选择元件实体上表面,单击 🕹 正视于,和插入草图 롣 。使用中心线 🚺 中心线 ,直线 🔪 直线 和三点圆弧 |
| <b>3 点圆弧</b> 绘制集成缺口部分。如图17所示,其尺寸约束可自行决定。单击 完成草图4的绘制。   |
| (16)                                                   |
| 单击特征工具栏中的 垣 拉伸切除工具,在切除拉伸特征管理器中(图18),终止条件选择"给定深度",深度    |
| 设为0.5mm,如图19预览,单击 💙 完成拉伸切除操作。如图20                      |

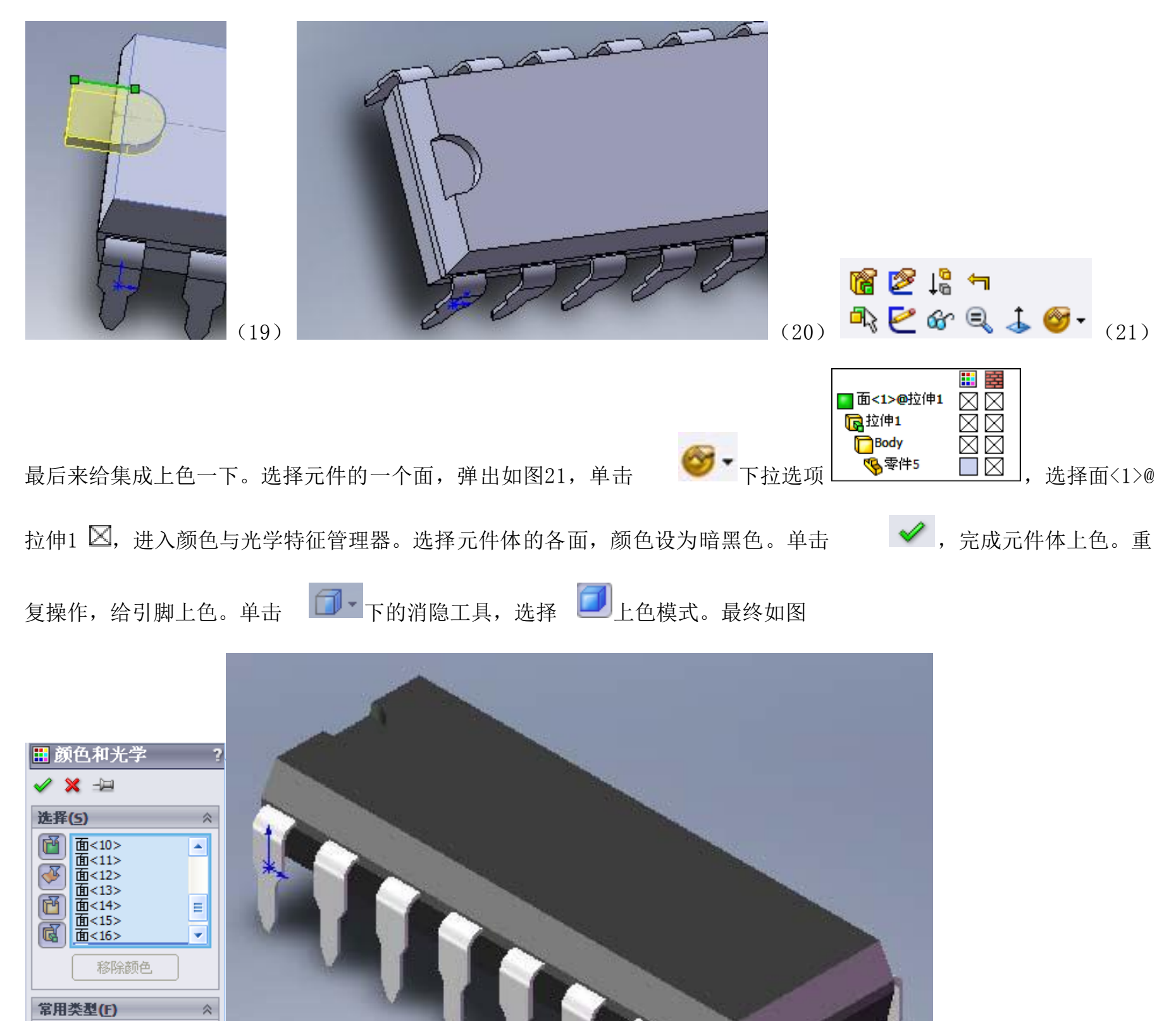

2. 创建一个电解电容

启动Solidworks2008,单击 ,新建一个零件。选择"上视基准面"进入草绘环境。使用直线 心线工具,绘制如图2-1,并做尺寸约束(下图是一个直径为5mm,高度为8mm,脚距为2.5mm的1uF电容)

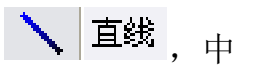

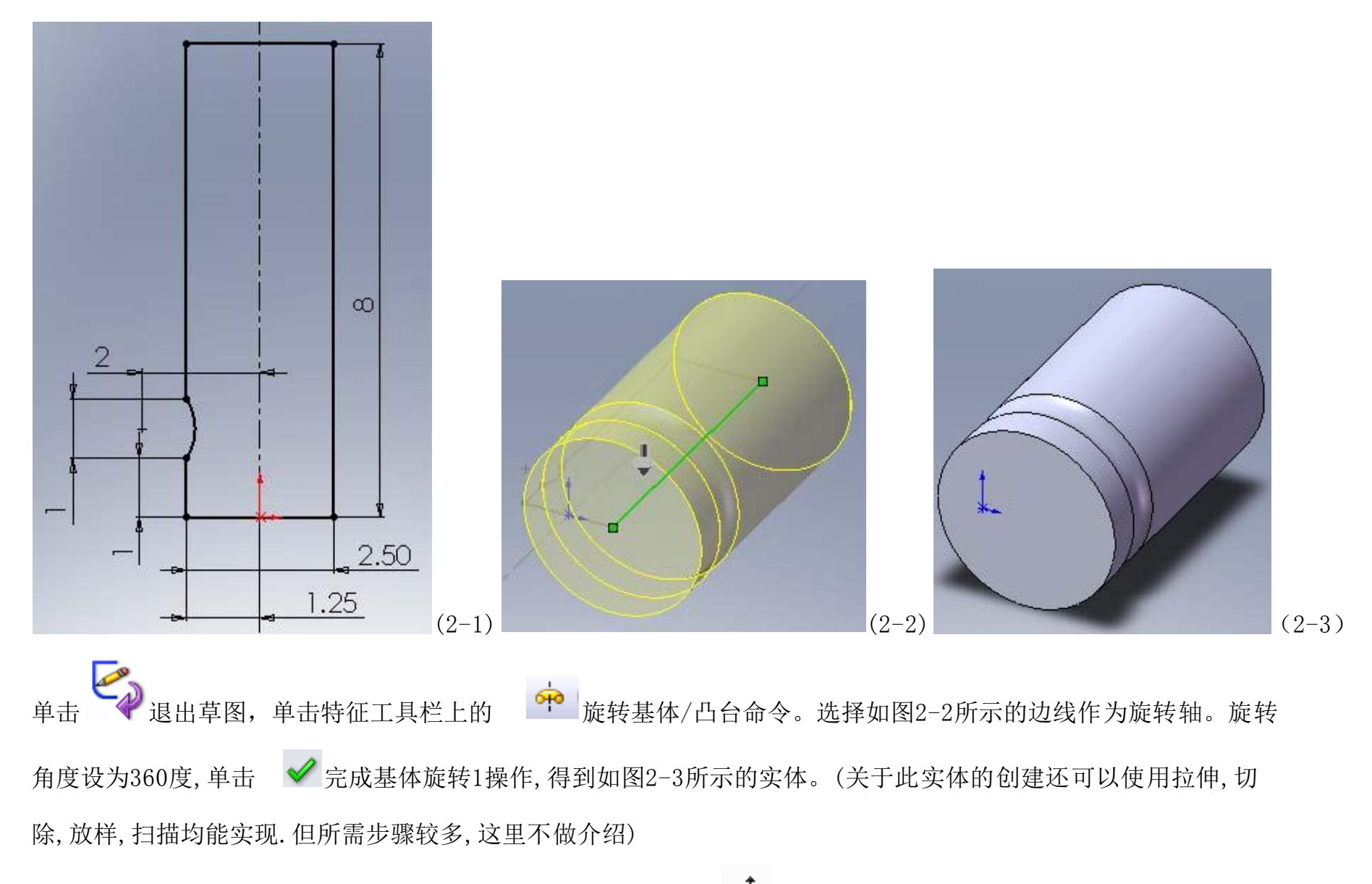

接下来创建电容引脚.选择实体下表面作为绘图基准面.单击

🕹 正视于. 插入草图2. 如图2-4所示, 并给定尺寸

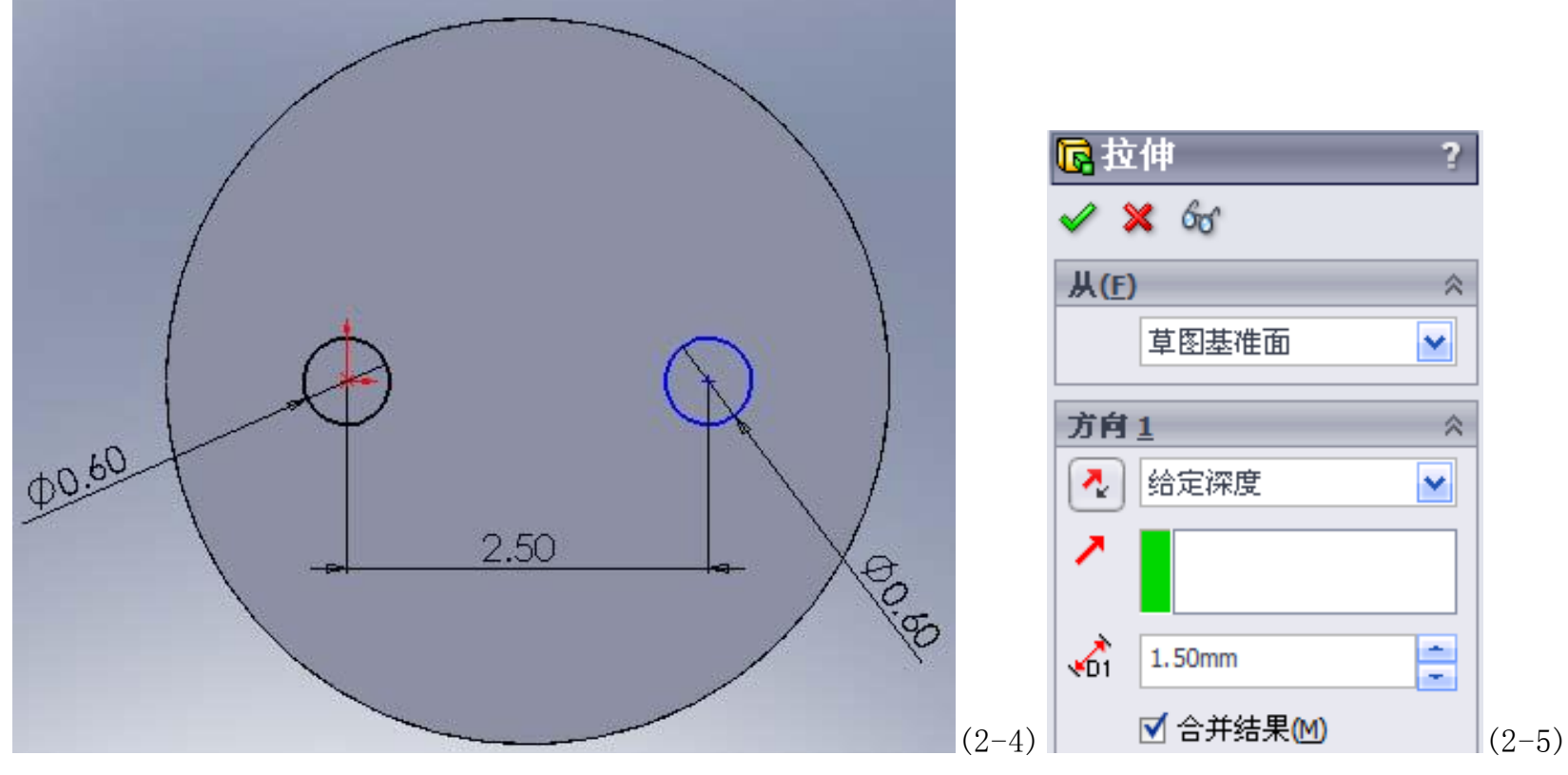

其中一个圆的位置落在原点上,另一个圆沿X轴2.5mm为,直径设为0.6mm(具体可根据实体尺寸自行定义)

单击 😪 完成并退出草绘.单击特征工具栏 💽 拉伸凸台/基体命令.在特征管理器中进行如图2-5所示设置(具体引脚拉伸长度可根据需要自行调整),单击 ✔ 完成拉伸1的操作.得到如图2-6所示实体.

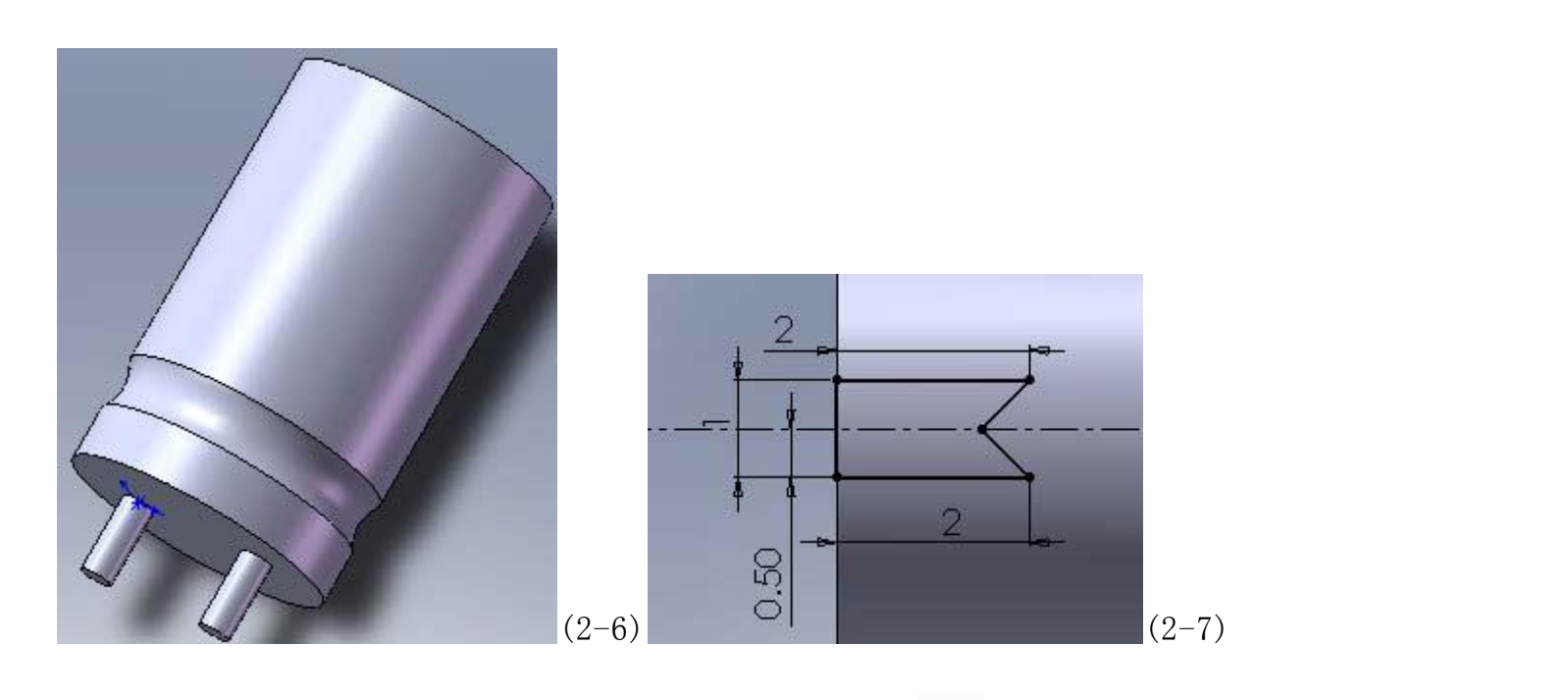

下面创建极性标志.选择右视基准面作为草绘平面,单击

→ 插入草图3. 使用中心线, 直线工具绘制如图2-7所示草

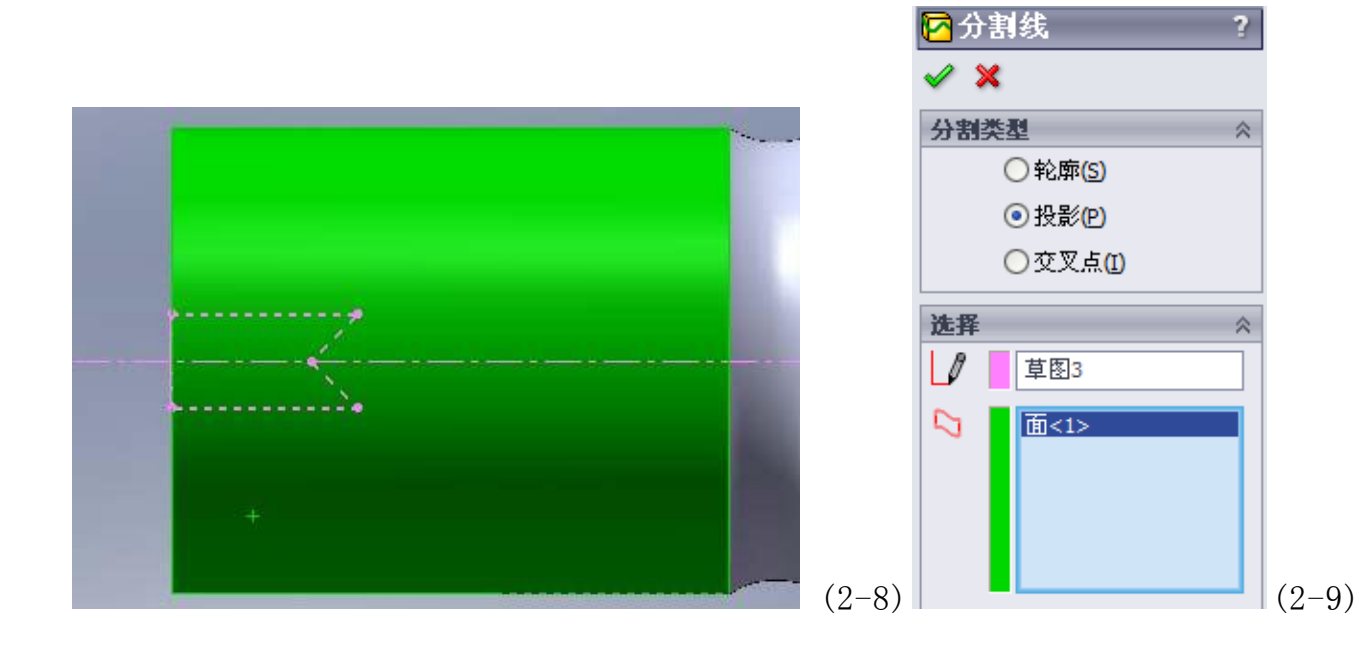

单击 ✔ 完成分割线1的操作, 如图2-10

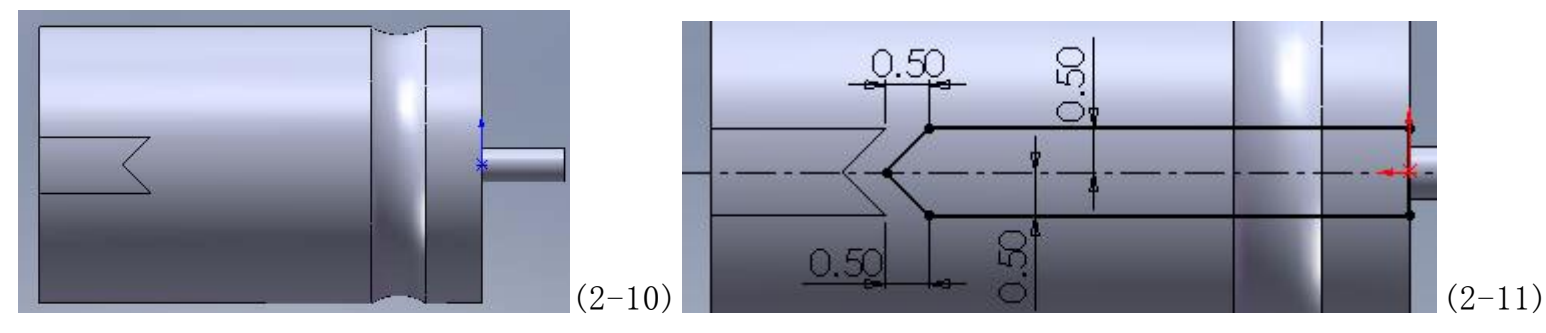

使用上述步骤绘制分割线2. 如图2-11, 2-12, 2-13, 2-14所示.

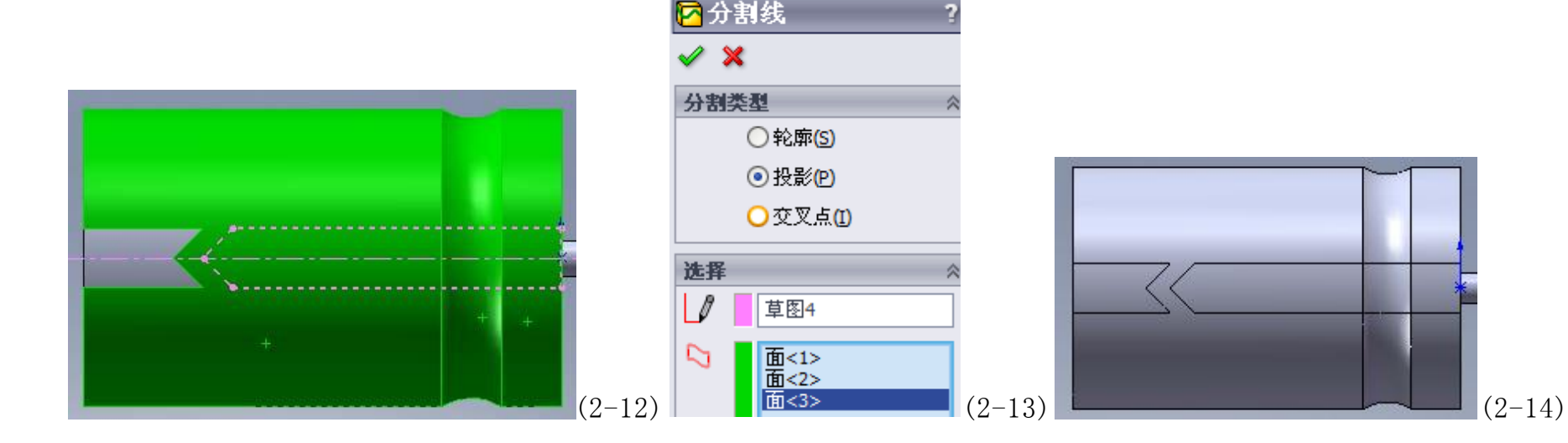

### 选择电容体上表面作为绘图平面,单击

→,插入草图4.如图2-15

![](_page_12_Figure_2.jpeg)

行修饰,如图2-16,2-17所示.单击 ✔ 完成拉伸切除操作.如图2-18所示实体

![](_page_12_Picture_4.jpeg)

![](_page_12_Picture_5.jpeg)

电解电容模型就基本完成.现在对其着色处理,使用DIP16着色方法.对电容体进行着色,最终效果图图2-19 3,线圈电感的绘制方法

使用上视基准面插入草图1,如图3-1所示

![](_page_12_Figure_8.jpeg)

注意:圆和两条中心线为相切关系.按住键盘上的shift键,选择圆和一中心线,在弹出几何关系属性面板,选择相切关

系,如图3-2.使用同样方法,圆与另一条中心线关系为相切,单击

![](_page_12_Picture_11.jpeg)

⋧○完成并退出草绘.

◎ 」 曲线工具, 选择 🛜 螺旋线/涡状线 命令. 在螺旋线/涡状线属性管理器设置螺旋线(本例 单击特征工具栏上的 是一个7.5T的线圈电感,参数如图3-3所设置,具体参数根据所使用线圈电感进行定义)的各个属性.定义方式 选择"高度和圈数",参数下的"高度"设为4.5mm,勾选反向,圈数为7.5圈,起始角度为270度,方向为顺

时针。设置好后单击 ✔ 完成螺旋线的绘制。如图3-4所示

| 📙 螺旋线/涡状线 ?       |       |                   |
|-------------------|-------|-------------------|
| 🗸 🗙               |       |                   |
| 定义方式( <u>D</u> ): |       |                   |
| 高度和圈数 🖌 🖌         |       |                   |
| <b>参数(P)</b> ☆    |       |                   |
| 高度(日):            |       |                   |
| 4.50mm            |       |                   |
| 反向(⊻)             |       | AANIN             |
| 圈数(R):            |       | (   N X Y V V ) ) |
| 7.5               |       |                   |
| 起始角度(S):          |       |                   |
| 270.00deg         |       |                   |
| ◎ 顺时针(∩)          |       |                   |
| ○逆时针(W)           | *     | * VDD             |
|                   | (3-3) | (3-4)             |

选择右视基准面,单击 正视于,插入草图2,使用直线工具绘制一条通过原点与螺旋线相交的直线,并给出一个尺寸(具体尺寸可自己定义)如图3-5,使用几何约束工具,约束直线与螺旋线相交端点与螺旋线为穿透关系(这个必须要定义,否则后面会出错)

![](_page_13_Picture_2.jpeg)

单击 完成并退出草图.单击特征工具栏上 参考几何体,新建一个平面基准面.以右视基准面作为参考基准面,选择螺旋线另一个端点.生成基准面1,如图3-6和3-7所示

![](_page_13_Figure_4.jpeg)

![](_page_14_Picture_0.jpeg)

↓,插入草图3.在螺旋线另一端点绘制一条与

完成并退出草绘.

螺旋线相交的直线,同时给定几何约束关系,并给出尺寸约束,如图3-8,单击

单击特征工具栏下的 **业**曲线工具栏,选择 **小**组合曲线.在属性管理器中,要连接的草图,曲线和边线中,选中螺旋线,草图2和草图3.如图3-9所示,单击 **《**完成组合曲线的绘制.系统会自动将所选的草图与螺旋线组合成一条连续的曲线.如图3-10所示

![](_page_14_Figure_4.jpeg)

单击特征工具栏上的 近了几何参考体,新建一个平面基准面.选中"垂直于曲线"选项。选择螺旋线和螺旋一个端点作为参考。如图3-11和3-12所示.(注意:基准面2的角度必须为180度)

![](_page_14_Figure_6.jpeg)

单击 ✔ 完成基准面2的绘制.

使用基准面2作为草绘基准面,单击 正视于,插入草图4.绘制如下草图,并给定圆与螺旋线为穿透的几何关系如图3-13和3-14所示.

(添加几何关系提示:选择圆心的点和螺旋线,特征管理器会自动列出当前选择的对象可添加的几何关系,同时会列出已定义的几何关系).

单击 🖓 完成草绘并退出草绘.

| ▲添加几何关系 ?     | $\frown$ |
|---------------|----------|
| <b>所选实体</b> ☆ |          |
| 点2            |          |
| 現有几何关系 ☆      | 100      |
| ▲ 重合0<br>穿透点2 |          |
| (3-13         | ) (3-14) |

单击特征工具栏的 归描工具. 在属性管理器中, 轮廓选择草图4绘制的圆, 路径选择螺旋线(如图3-15). 得到预览

实体,如图3-16,单击 ✓ 完成扫描绘制.得到最终线圈模型,如图3-17

![](_page_15_Picture_3.jpeg)

最后给模型指定材质并上色.

在特征树管理器下,选择"材质",右键"编辑材质"在材质属性管理器中选择"红铜及其合金-黄铜"。单击

![](_page_15_Figure_6.jpeg)

4,DB9座的绘制

这个难度较大, 绘制过程要注意一些草图的绘制细节。

![](_page_15_Picture_10.jpeg)

![](_page_16_Figure_0.jpeg)

单击特征工具栏的 望拉伸凸台/基体命令。在属性管理器中,选择给定深度。深度设为12.8mm,如图4-2, 得到一个矩形实体.如图4-3

![](_page_16_Picture_2.jpeg)

![](_page_16_Picture_3.jpeg)

选择实体上表面作为绘图平面(图4-4),单击

→,插入草图2,绘制如图4-5所示的草图和尺寸约束。

![](_page_16_Figure_6.jpeg)

完成并退出草绘。 単击

单击特征工具栏的 间 拉伸切除工具,在属性管理器中,拉伸深度设为2mm,如图4-6所示,单击

![](_page_16_Picture_9.jpeg)

切除。

得到如图4-7实体。

![](_page_16_Picture_12.jpeg)

![](_page_16_Picture_13.jpeg)

(4-8)

→ 正视于,绘制如图4-9所示的草图和尺寸约束。

![](_page_17_Picture_2.jpeg)

注意:中心线是落在实体居中位置.

单击 💙 完成并退出草绘。

单击特征工具栏 间 拉伸切除工具。在特征属性管理器中,如图4-10设置,单击

到如图4-11所示实体。

![](_page_17_Picture_7.jpeg)

选择如图4-12所示面,作为草图4绘制平面。单击

→ 正视于,插入草图4,绘制如图4-13所示的草图和尺寸约束

|               |   |                                 | <mark>回</mark> 拉伸 | ? |
|---------------|---|---------------------------------|-------------------|---|
|               |   |                                 | 🖌 🗙 66            |   |
|               |   |                                 | 从( <u>F</u> )     | * |
|               |   | <mark>⁄</mark> 3                | 草图基准面             | ~ |
|               |   |                                 | 方向 <u>1</u>       | * |
| <b>X</b> 1    |   |                                 | 🔁 给定深度            | ~ |
|               | - | <mark>∎</mark> <mark>∕</mark> 3 | 1                 |   |
| <b>×</b> 1:20 | - | (4−13)                          | 10.00mm           |   |
| <b>~</b>      |   | ````                            |                   |   |

单击 💜 完成并退出草绘。

单击特征工具栏 间拉伸切除工具. 在特征属性管理器中,如图4-14所示设置,单击得到如图4-15的模型。

✔,完成拉伸切除3的绘制。

✔ 完成拉伸切除2的操作。得

![](_page_18_Picture_0.jpeg)

仍然选择上一次选择的面作为草绘平面,单击

→ 正视于,插入草图5。绘制如图4-16所示的草图和尺寸约束

![](_page_18_Picture_3.jpeg)

单击 🛹 完成并退出草绘.

单击特征工具栏 **回**拉伸切除工具. 在特征属性管理器中, 在终止条件选择"形成到一面", 选择如图4-17所示面, 和如图4-18的设置,

![](_page_18_Picture_6.jpeg)

单击 💜, 完成拉伸切除4的绘制, 结果如图4-19所示。

![](_page_18_Picture_8.jpeg)

选择如图4-20所示的面,作为草绘平面,绘制草图6并做尺寸约束,如图4-21。

![](_page_19_Figure_0.jpeg)

单击 💝 完成并退出草绘.

单击特征工具栏 间 拉伸切除工具.在特征属性管理器中,终止条件设为"给定深度",深度设为1.3mm,如图4-22

所示.单击 ✔ 完成拉伸切除5的绘制.结果如图4-23。

![](_page_19_Picture_4.jpeg)

DB9外形基本上形成了. 接下绘制街头部分和螺丝以及针脚。

选择如图4-24所示的表面作为绘图基准面.使用直线

▶ , 中心线 ● 和圆角 ● 工具, 绘制如图4-25的草图

7和尺寸约束.单击

♀ 完成并退出草绘。

![](_page_19_Figure_10.jpeg)

单击特征工具栏 Lander Lander

单击特征工具栏中的 @\_\_\_\_\_圆角工具,绘制如图4-27所示圆角。

![](_page_20_Picture_3.jpeg)

单击 ✔ 完成圆角1绘制,如图4-28。

![](_page_20_Figure_5.jpeg)

图4-34草图和尺寸约束,单击

完成并退出草绘

![](_page_21_Figure_0.jpeg)

单击特征工具栏 Land 拉伸凸台/基体工具,终止条件设为给定深度,深度设为4.5mm.如图4-35。

![](_page_21_Picture_2.jpeg)

接下来对螺丝进行修饰.单击特征工具栏上的 **这**几何参考体,新建一个平面基准面.使用上视基准面作为参考 基准面。选择六角形一顶点.生成基准面1,如图4-36和4-37。

![](_page_21_Figure_4.jpeg)

![](_page_22_Picture_0.jpeg)

单击特征工具栏上的 这一几何参考体,插入一基准轴.如图4-41选择的面和4-42设置(选择圆柱/圆锥面),单击 经完成基准轴1的绘制,如图4-43。

![](_page_22_Picture_2.jpeg)

单击特征工具栏下的 缓慢了线性阵列工具,选择圆周阵列 ,在阵列轴选择基准轴1作为阵列轴,总角度设为 360度,阵列数设为6,勾选等间距.要阵列特征选择刚才拉伸切除.如图4-44和图4-45。

![](_page_22_Figure_4.jpeg)

单击 ✓ 完成圆周阵列1的操作.得到如图4-46。

下面使用镜向工具将此特征镜向到另一边

单击特征工具栏 🔯 参考几何体,新建一个基准面.选择右视基准面和插头一个顶点作为几何参考,如图4-47

和图4-48. 单击 🛩 完成基准面2的绘制。

![](_page_23_Picture_3.jpeg)

单击特征工具栏中的 图镜向工具,在属性管理器中,镜向面/基准面选择基准面2。要镜向的特征选择"圆周阵列1",如图4-49和4-50。

![](_page_23_Figure_5.jpeg)

单击 ✔ 完成镜向操作. 如图4-51

![](_page_23_Picture_7.jpeg)

接下整体其它修饰和引脚绘制,使用上述一些阵列、镜向、拉伸、切除和基准面,基准轴创建方法来完成整个DB9 模型制作。下面不在描述详细步骤.只提供绘制过程的图片。

![](_page_24_Picture_0.jpeg)

![](_page_24_Figure_1.jpeg)

下面步骤是绘制螺纹

![](_page_24_Figure_3.jpeg)

使用镜向命令,把绘制好一边的螺丝和螺纹镜向到另一边。

![](_page_25_Figure_0.jpeg)

图4-63到4-70插头针孔的绘制.只要使用线性阵列工具完成所有插头针孔的制作(在三维软件中可以说复制是三 维软件的核心。因此要善用复制工具<如镜向、线性阵列、圆周阵列,等等这些都是属于复制工具>)以减少绘图 的工作量。

![](_page_26_Figure_1.jpeg)

图4-74到4-77是对底部进行修饰

![](_page_27_Figure_0.jpeg)

图4-78到4-89是引脚凹槽部分绘制过程

![](_page_28_Figure_0.jpeg)

![](_page_28_Picture_1.jpeg)

图4-90到4-96通过阵列工具完成引脚的绘制

![](_page_28_Figure_3.jpeg)

![](_page_29_Figure_0.jpeg)

![](_page_29_Picture_1.jpeg)

图4-97到4-106,使用草图中的实体等距工具

# 座也就基本绘制完成.

![](_page_29_Figure_4.jpeg)

![](_page_29_Picture_5.jpeg)

**同**等,以及特征中镜向命令完成的两个支撑脚的绘制,至此整个DB9

![](_page_30_Figure_0.jpeg)

![](_page_30_Picture_1.jpeg)

图4-107到4-115螺丝尾部的制作 最终效果图

![](_page_31_Picture_0.jpeg)

全部的步骤

![](_page_31_Picture_2.jpeg)

5, 轴形器件的建模方法

轴形器件主要有电阻、色环电感、二极管,本例以二极管为例来讲解轴形器件建模过程。 <1>启动SolidWorks2008,新建一个空白零件。

<2>单击特征工具栏上的 **这一**几何参考体,新建一个基准面。以上视基准面作为参考面,在"属性管理器"中 "等距距离"设为1mm,勾选"反向"。如图5-1和5-2

| ◊基准面 ?                                                                                                    |
|----------------------------------------------------------------------------------------------------|
| ✓ ¥ →□                                                                                                    |
| 选择(E) ☆ 上视基准面                                                                                                    |
| ○ 通过直线/点① ○ 点和平行面(P) ● 1.00mm ● 〔5-1) (5-2)                                                                                                    |
| <3>选择"基准面1"作为草绘平面,使用 2010 圆工具,在原点上绘制一个0.7mm的圆。单击 2010 完成并退出草绘。                                                                                                    |
| <4>选择"前视基准面"作为草绘平面,使用                                                                                                    |
| 击 完成并退出草绘。                                                                                                    |
| $ \begin{array}{c} \hline & 1.50 \\ \hline & 1.50 \\ \hline & & & \\ \hline & & & \\ \hline & & $ |
| 注意: 草图的下端点必须在圆的中心。竖线必须穿过原点。                                                                                                    |
| <5>单击"特征工具栏"上的 3月描命令,选择圆作为扫描轮廓,草图2作为扫描路径,如图5-4和5-5所示。                                                                                                    |
| 单击 ✔ 完成扫描操作。                                                                                                    |
| <6>选择扫描1的上面表面作为草绘平面(如图5-6所示的面),使用                工具,绘制如图5-7的草图,圆外径与                                                                                                    |
| 原点重合。系统会自动添加重合几何关系,单击 😪 完成并退出草绘。                                                                                                    |
| <7>单击"特征工具栏"上的                                                                                                    |
| 止条件设为"给定深度",深度设为2.6mm,如图5-8。单击 🖌 🖌 完成拉伸操作。如图5-9                                                                                                    |

![](_page_33_Figure_0.jpeg)

![](_page_33_Picture_1.jpeg)

![](_page_33_Picture_2.jpeg)

 镜向命令,在"镜向面/基准面"中选择刚才拉伸一个面,如图5-10,在"要镜 <8>单击"特征工具栏"上的 向的实体"中选择所有的实体作为要镜向的实体,如图5-11,其它的使用默认(注意:这里只能使用实体镜向,

不能使用特征进行镜向),单击 🛩 完成镜向操作,得到镜向结果,如图5-12。

![](_page_33_Picture_5.jpeg)

使用在电解电容极性创建方法使用的分割线命令,完成二极管极性创建。如图5-13和5-14并着色。最终效果入 图5-15

(5-12)

![](_page_34_Figure_0.jpeg)

![](_page_34_Picture_1.jpeg)

(5-15)

单击"文件-保存"保存所创建的二极管。

6,关于基体放样和曲面放样使用

对于一般的简单的器件建模我们使用拉伸,切除,倒角,扫描,旋转等命令基本就能完成一个元件实体的 创建,但针对一些面较为复杂多变的实体,以上那些命令就比较难以实现。放样是把两个或者多个不同的截面组 合起来形成一个多样变化的实体。它的原理有点类似与建房子。先把钢筋结构搭建好。然后在浇注水泥。

下面我们来介绍一下使用放样来创建电解电容体

<1>启动SolidWorks2008,单击工具栏下的 新建命令,新建一个空白零件。

<2>选择"上视基准面"作为"草图1"草绘平面,绘制如图6-1的草图和尺寸标注,单击

![](_page_34_Picture_9.jpeg)

![](_page_34_Figure_10.jpeg)

<3>单击"特征工具栏"上的 《 参考几何体"工具,新建一个平面基准面,在特征管理器中"参考实体"

#### 选择"上视基准面"作为参考实体。将等距距离设为8mm,如图6-2,单击

![](_page_35_Picture_1.jpeg)

<4>选择"基准面1"作为"草图2"的草绘平面,绘制一个与草图1一样的草图和尺寸标注。<5>选择"前视基准面"作为"草图3"的草绘平面,绘制如图6-3所示的草图和尺寸标注

![](_page_35_Figure_3.jpeg)

第五章-如何在AD6三维库中正确调用三维模型

前面我们已经讲述了在PCB直接调用STEP模型.现在我们讲一下如何在PCB3D库中设置三维模型已经在 PCB中怎么使用三维模型.

把画好的SoildWorks零件另存为STEP模型(这里建议使用STEP,选择其它格式可能丢失所上色的颜色,特别 IGS模型)

单击"文件-另存为"在弹出另存为对话框

| Import File                                        |                                                                                                    |                                                                                                    | ×                                                                                                    |
|----------------------------------------------------|----------------------------------------------------------------------------------------------------|----------------------------------------------------------------------------------------------------|----------------------------------------------------------------------------------------------------|
| 查找范围( <u>I</u> ):                                  | 🚞 STEP                                                                                                    | • 0                                                                                                    | 🏂 📂 🛄 <del>-</del>                                                                                                    |
| ましたの文档<br>まの文档<br>したの文档<br>したの文档<br>したの文档<br>したの文档 | L3.5T.IGS<br>301-6T.STEP<br>AX5.STEP<br>AX5.STEP<br>AX-L6-1K.STEP<br>AX-L6-3K3.STEP<br>AX-L6-10K.STEP<br>AX-L6-56OR.STEP<br>AX-L6-680R.STEP<br>AX-L6-680R.STEP<br>AX-L6-680R.STEP<br>AX-L7.62.STEP<br>AX-L7.62.STEP<br>AX-L10.2.STEP<br>AX-L10.2.STEP<br>AX-L12.7.STEP<br>AX-L12.7.STEP<br>AX-L14.STEP<br>AX-L15.2.STEP | AX-L23.STEP<br>AX-L6100R.STEP<br>AX-L6220R.STEP<br>AX-RES-L6.STEP<br>CAP3.3.STEP<br>CAP3.3.STEP<br>CZ2.5-2P.STEP<br>CZ2.5-2P.STEP<br>CDIP8.STEP<br>DIP14.STEP<br>DIP16.STEP<br>DIP16.STEP<br>DIP18.STEP<br>DIP18.STEP<br>DIP18.STEP<br>DIP18.STEP<br>DIP18.STEP<br>DIP18.STEP<br>DIP18.STEP<br>DIP18.STEP<br>DIP18.STEP<br>DIP18.STEP<br>DIP18.STEP<br>DIP18.STEP | DO214-8.2.STEP<br>DO214-10.2.STEP<br>DO214-4148-L5.STEF<br>DO214-4148-L5.STEF<br>DO214L6.STEP<br>DO214L8.2.STEP<br>DO214L9.STEP<br>DO214L10.2.STEP<br>DO214L10.2.STEP<br>DO214L12.7H2.5.STE<br>ECF4-2.3.STEP<br>ECF5-2.5.STEP<br>ECF6-2.5.STEP<br>ECF8-3.5.STEP<br>HC-49U.STEP<br>HC-49US.STEP |
| 网上邻居                                               | <b>▲</b>                                                                                                    |                                                                                                    | · ·                                                                                                    |
|                                                    | 文件名(20):                                                                                                    |                                                                                                    | ▼ 打开 (0)                                                                                                    |
|                                                    | 文件类型 (I): Mode                                                                                                    | el Files (*.wrl *.igs *.step *                                                                                                    | *. stp ▼ 取消                                                                                                    |

在保存类型中选择STEP AP214(\*.step) 单击保存。

在AD6新建一个 PCB3D库(D) PCB3D元件。

| 在AD6三维库编辑环境下, | 单击"T | ools- | Import | 3D | Model" | 或工具栏的 | 🔷 👔 | <b>蟚标。</b> |
|---------------|------|-------|--------|----|--------|-------|-----|------------|
|---------------|------|-------|--------|----|--------|-------|-----|------------|

| Import File |                                                                                                    |                                                                                                    |                                                                                                    | ?                     |
|-------------|----------------------------------------------------------------------------------------------------|----------------------------------------------------------------------------------------------------|----------------------------------------------------------------------------------------------------|-----------------------|
| 查找范围(I):    | 🚞 STEP                                                                                                    |                                                                                                    | 🚽 🔇 🤌 📂 🛄 -                                                                                                    |                       |
|             | 301-6T.STEP<br>AX-RES-L6.STEP<br>CAP3.3.STEP<br>CZ2.5-2P.STEP<br>DB9.STEP<br>DIP8.STEP<br>DIP14.STEP<br>DIP16.STEP<br>DIP18.STEP<br>DIP40.STEP<br>DIP40.STEP<br>DIP-28W15.2.STEP<br>DIP-40W15.2.STEP<br>DIP-40W15.2.STEP<br>DO214-8.2.STEP<br>DO214-10.2.STEP<br>DO214-4148-L6.STEP | ECF4-2.3.STEP<br>ECF5-2.5.STEP<br>ECF6-2.5.STEP<br>ECF8-3.5.STEP<br>HC-49U.STEP<br>L3.5T.IGS<br>L3.5T.STEP<br>II.3.5t.wrl<br>L4.5T.STEP<br>II.4.5t.wrl<br>LED-F3-2.5.STEP<br>RES-L6A.STEP<br>RES-L6A.STEP | ISIP2.5A-2P.STEP<br>ISIP2.5A-3P.STEP<br>ISIP2.5A-3P.STEP<br>ISIP2.5A-8P.STEP<br>ISIP2.5A-8P.STEP<br>ISIP2.5A-8P.STEP<br>ISISO-G28.STEP<br>ISISO-G28.STEP<br>ISISOP3W5.4.STEP<br>ISISOP3W5.4.STEP<br>ISISOP14W5.4.STEP<br>ISISOT-23.STEP<br>ISISW-A6.STEP<br>ISISW-A6.STEP<br>ISISWH6.STEP<br>ISITO92.STP<br>ISITO126.STEP<br>ISITO126.STEP<br>ISITO126.STEP<br>ISITO126.STEP |                       |
|             | 文件名 (M):<br>文件类型 (T): Model                                                                                                    | Files (*.wrl *.igs                                                                                                    | ★. step *. stp                                                                                                    | 打开 ( <u>0</u> )<br>取消 |

打开在"Import File"对话框。在文件类型中选择Model File(\*.wrl \*.igs \*.step \*.stp)类型。选择模型文件。选择一个模型,单击打开。

这里以打开一个DIP-18的模型,打开后默认模型位置如图

![](_page_36_Picture_4.jpeg)

此时按自己设计封装方向和位置,对坐标和三维方向进行调整

单击侧边工具栏的"PCB3D Lib"选项,选中导入的模型,右键,选择"Set Rotation/Translation"。设置模型三维方向和坐标(如图),打开"Move Model"对话框。

| Move Model                                                                                                    |       |                       | ×     |  |  |  |
|----------------------------------------------------------------------------------------------------|-------|-----------------------|-------|--|--|--|
| Preferences                                                                                                    |       |                       |       |  |  |  |
| Rotation (degrees)                                                                                                    | Trans | lation (mils) —       |       |  |  |  |
| X Axis 0.00                                                                                                    | х     | 0.00                  |       |  |  |  |
| Y Axis 0.00                                                                                                    | Y     | 0.00                  |       |  |  |  |
| Z Axis 0.00                                                                                                    | z     | 0.00                  |       |  |  |  |
| Please note transformations are applied in this order:<br>X rotation, Y rotation, Z rotation, and finally<br>translation. |       |                       |       |  |  |  |
|                                                                                                    |       | <u>Q</u> K <u>C</u> a | ancel |  |  |  |

然后设置Rotation(Degrees)即设置旋转角度、镜像和正反面,根据自己封装方向进行设置。Translation(mils) 此项是转换坐标,一般不设置,全部为0,除非你的封装原点不是0,0开始。设置完后单击"OK"。完成一个 模型库的创建。保存文件。